## **CAPS User Security Manual**

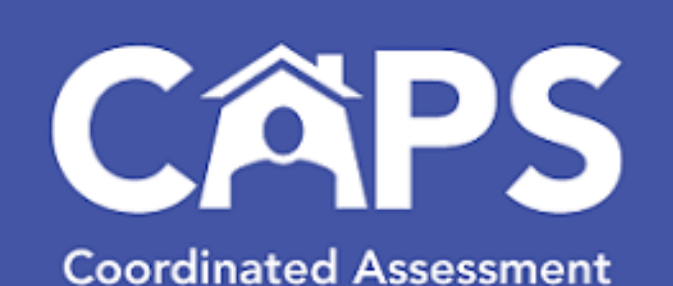

Coordinated Assessment and Placement System

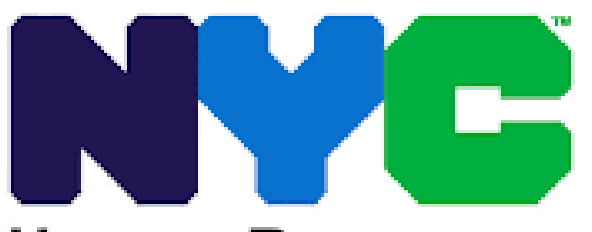

Human Resources Administration Department of Social Services

9/10/2024

### **Table of Contents**

1.0. User Security

CAPS URL: https://a069-ra.nyc.gov/pact

|            | e Information 🔨      |  |
|------------|----------------------|--|
|            | Agency System Admins |  |
|            | Announcement         |  |
| Important: | 🕒 Training           |  |

 New Users: Ask the System Administrator in your agency to add you as a new user. If you do not know who your agency's System Administrator is, ask any CAPS user at your agency to click the Information icon in the Dashboard menu, and select "Agency System Admins," or if you do not know any CAPS users at your agency, email: <u>HRACASSUPPORT@hra.nyc.gov</u>

#### • • • • • • • • • •

# 1.0

### **User Security**

- Adding a New User
- Managing User Roles
- Updating an Existing User
- Reactivating a User ID
- Deactivating a User ID
- <u>CAPS Password</u>

### 1.0

#### User Security

- Users are created by **CAPS System Administrator at each agency**, or by HRA CAS Support
  - If there are no active CAPS System Administrators at the agency, HRA CAS Support Admin will create user(s).
  - If CAPS System Administrator's account was deactivated, HRA CAS Support Admin will reactivate CAPS System Administrator's account, and send notification for MFA invitation.
  - If CAPS System Administrator at the agency does not have access, HRA CAS Support Admin will create new CAPS users.
  - If CAPS user has access, but is looking for an Active System Administrator at their agency, they can use the **Agency System Admins lookup** in the left menu under **Information**

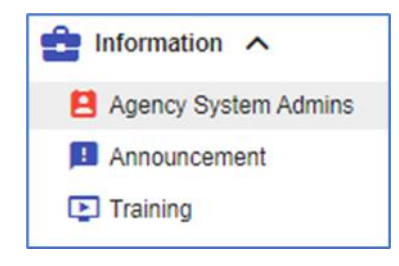

#### ••••

### **1**\_**O** <u>User Security</u>

- If a new CAPS account is created by CAPS System Administrator, they should notify HRA
   CAS Support about the new user. HRA CAS Support will monitor the timeline and work with the MFA team to ensure that the MFA invitation is sent to the new user.
- If an active user with the same First Name and Last Name exists at the same agency or *any other agency*, CAPS will display an error message.
  - Please contact HRA CAS Support to transfer the user account in CAPS
  - Note: Estimated wait time for the MFA invitation email is 1-2 weeks
- Users are no longer required to use CAPS Password to sign-in.
  - When using MFA, users should sign-in with their business/agency email address as a username, and password used for this email address

### 1.0

#### <u>User Security</u> – Adding a New User

- 1. Go to CAPS > System Administration > **User Security**.
  - This will open the **User Administration** page, where you can **add** or **edit** CAPS users for your agency.
  - The default view is of all users for the entire agency, both active and inactive.
  - To see staff of a particular site, select the Site Type and Site Name from the drop-down menus.

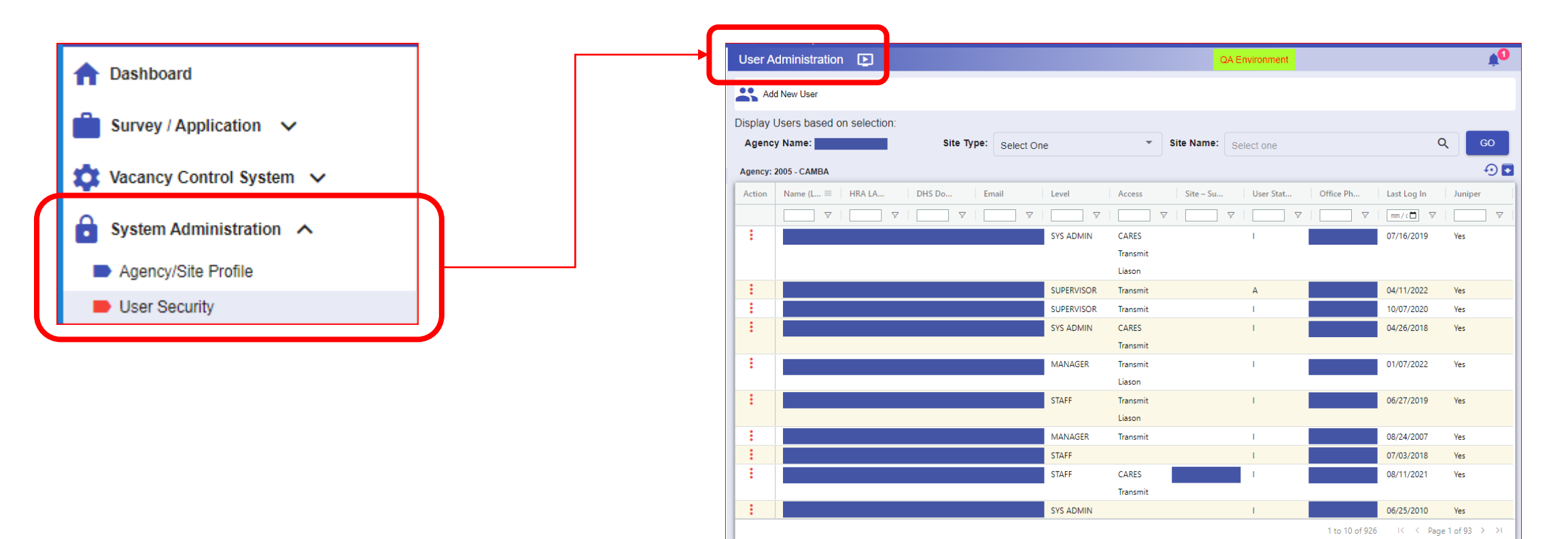

### 1.0

#### <u>User Security</u> – Adding a New User

- 2. Add a new user by clicking the Add New User button (at top of the User Administration page).
  - This will open a blank User form to fill out.
  - Complete required fields in red.

| User A    | dministration 💽           |                     |            |          | QA Environment        |                  |             | Ť0        |
|-----------|---------------------------|---------------------|------------|----------|-----------------------|------------------|-------------|-----------|
| Ado       | d New User                |                     |            |          |                       |                  |             | _         |
| Display I | Isers based on selection: |                     |            |          |                       |                  |             |           |
| Agenc     | y Name:                   | Site Type: Select O | ne         | -        | Site Name: Select one |                  | Q           | GO        |
|           |                           |                     |            |          |                       |                  |             |           |
| Agency: 3 | 2005 - CAMBA              |                     |            |          |                       |                  |             | +9 🖬      |
| Action    | Name (L = HRA LA          | DHS Do Email        | Level      | Access   | Site – Su User Stat   | Office Ph Last L | og In 🔰 Ju  | uniper    |
|           |                           |                     |            |          |                       | ▼ mm/c           |             |           |
| :         |                           |                     | SYS ADMIN  | CARES    | 1                     | 07/16            | (2019 Ye    | as        |
|           |                           |                     |            | Transmit |                       |                  |             |           |
|           |                           |                     | _          | Liason   |                       |                  |             |           |
| •         |                           |                     | SUPERVISOR | Transmit | А                     | 04/11            | /2022 Ye    | ès 🛛      |
| :         |                           |                     | SUPERVISOR | Transmit | 1                     | 10/07            | /2020 Ye    | 25        |
| •         |                           |                     | SYS ADMIN  | CARES    | 1                     | 04/26            | /2018 Ye    | 25        |
|           |                           |                     | _          | Transmit |                       |                  |             |           |
| :         |                           |                     | MANAGER    | Transmit | I                     | 01/07            | ′2022 Ye    | 25        |
|           |                           |                     | 07455      | Liason   |                       | 06.07            | (2010 V     |           |
| •         |                           |                     | STAFF      | liason   |                       | 06/27            | 2019 Ye     | 15        |
| :         |                           |                     | MANAGER    | Transmit |                       | 08/24            | (2007 V-    |           |
|           |                           |                     | STAFE      | iransmit | 1                     | 08/24            | 2007 Ye     | :5<br>ar  |
|           |                           |                     | STAFF      | CARES    |                       | 07/03            | 2010 Te     | ar ar     |
| · ·       |                           |                     | SIRI       | Transmit |                       | 00/11            | 2021 10     |           |
| :         |                           |                     | SYS ADMIN  |          | 1                     | 06/25            | (2010 Ye    | es        |
|           |                           |                     |            |          |                       | 1 to 10 of 926   | < Page 1 of | f 93 > >I |

### 1.0

#### User Security – Adding a New User

- 3. Assign the user to the appropriate site(s) by checking the box next to a site name listed in the Sites List Box on the left.
  - This will move the site into the box on the right, which are the sites assigned to the user.
  - To deselect a site, simply deselect the box in front of the site on the right.

| Agency Name:       |                     | Permission to Transmit Application Data to HRA.  ( ) Yes ( ) No |
|--------------------|---------------------|-----------------------------------------------------------------|
| Is the user DSS/HF | RA staff ?: ①       | Housing Liason: O Yes O No                                      |
| First Name:        | Last Name:          | User status:                                                    |
| Acess Level:       | Select One 🔻        | Assign Sites Sites Assigned                                     |
| Email:             |                     | □ 001 - (SH-RA)                                                 |
| Office Phone:      | Extension:          | C 003 - SH-RA)                                                  |
| O-II Dhamai        |                     | 004 - (SH-RA)                                                   |
| Cell Phone.        | Pax Phone           | (SH-RA)                                                         |
| Comments           |                     | 013 - (SH-HP)                                                   |
| Comment.           |                     |                                                                 |
| Licor Statue:      | Active     Inactive |                                                                 |
| Oser Status.       |                     |                                                                 |
| Assign Sites       | Sites Assigned      |                                                                 |
| 001-               | (SH-RA)             |                                                                 |
|                    |                     |                                                                 |
| 003 -              | (SH-RA)             |                                                                 |

### 1.0

#### User Security – Adding a New User

- After assigning the sites, **Referring Agencies** will have the option to give the new user
   "Permission to Transmit Application Data to HRA."
- 5. After assigning the sites, **Housing Providers** will have the option to give the new user "Housing Liaison" permission.
  - If the user will be **transmitting TADS**, select **Yes** next to Housing Liaison.

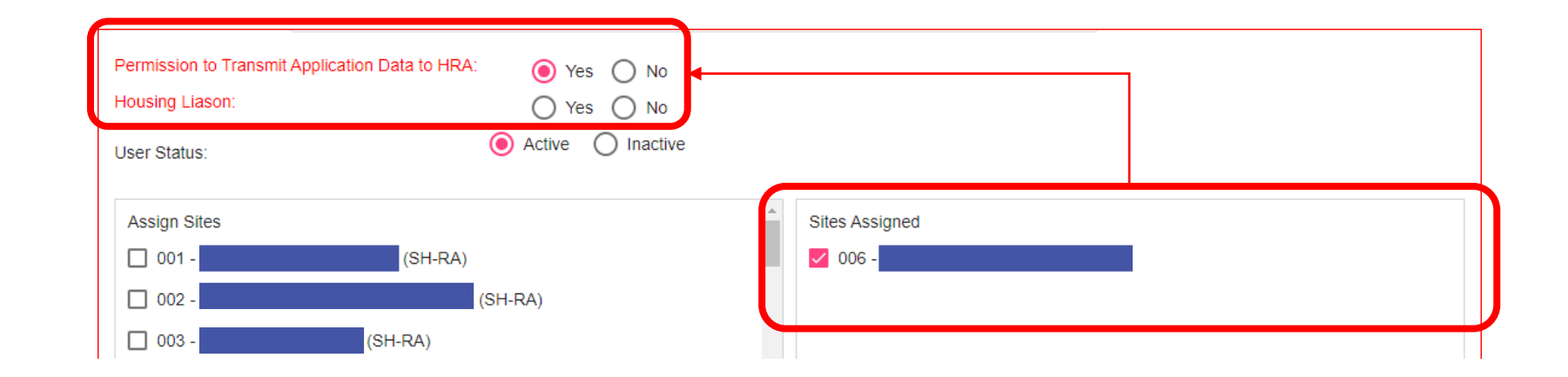

<u>User Security</u> – Adding a New User

6. At the bottom of the new user form, click **Create** to save the new user to your agency.

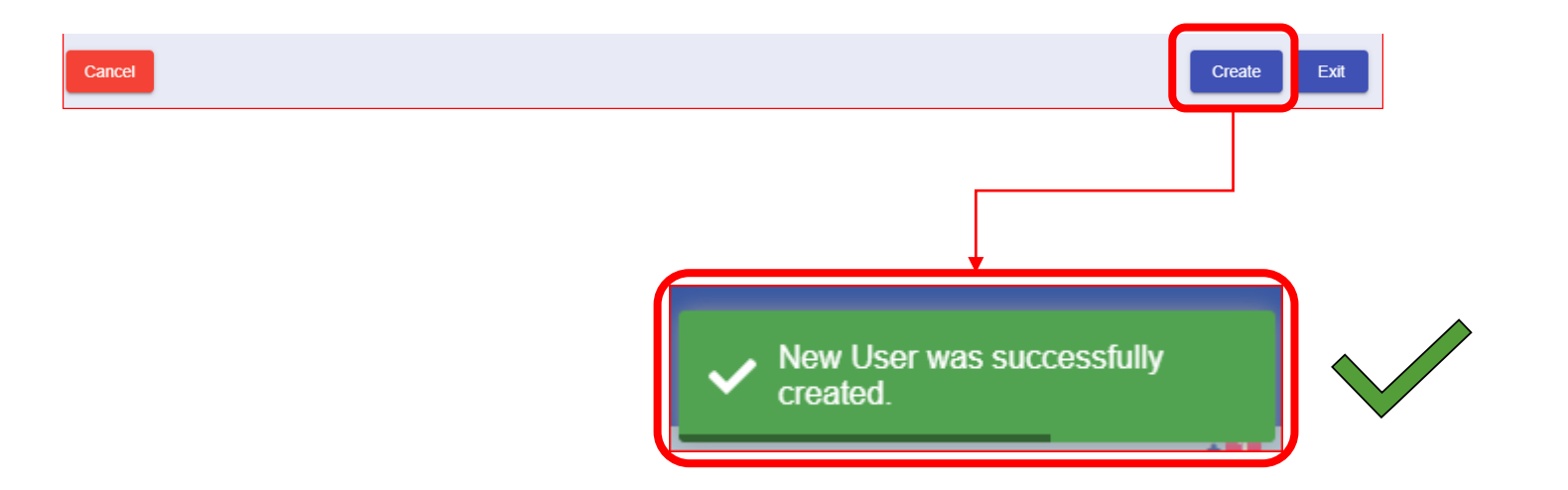

9/10/2024

1.0

#### <u>User Security</u> – Managing User Roles

There are **4 levels of access** that you can assign to CAPS users: Staff, Supervisor, Manager, or Sys Admin.

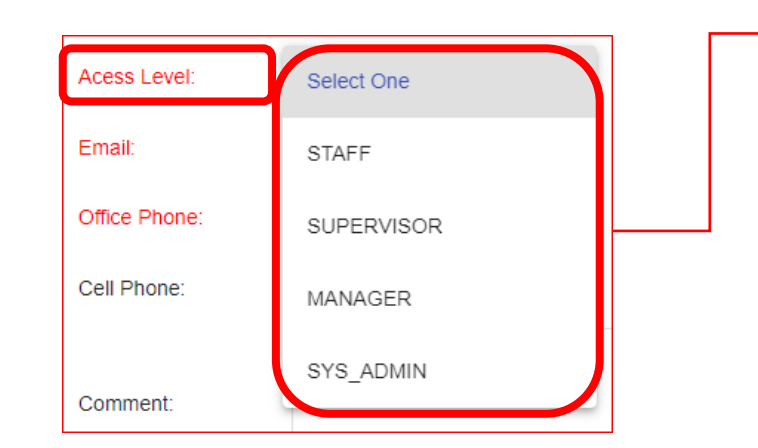

| CAPS User Roles |                                          |                                                  |                                            |                      |  |  |  |  |
|-----------------|------------------------------------------|--------------------------------------------------|--------------------------------------------|----------------------|--|--|--|--|
|                 | Survey                                   | Application                                      | <b>TADs</b><br>(Housing<br>Providers Only) | User Security        |  |  |  |  |
| Staff           | View and submit own                      | View and submit own                              | View and submit own                        | N/A                  |  |  |  |  |
| Supervisor      | View and<br>submit for self<br>and staff | View, submit<br>and delete for<br>self and staff | View and<br>submit for self<br>and staff   | N/A                  |  |  |  |  |
| Manager         | View and<br>submit for self<br>and staff | View, submit<br>and delete for<br>self and staff | View and<br>submit for self<br>and staff   | N/A                  |  |  |  |  |
| Sys Admin       | View and submit all                      | View, submit and delete all                      | View and submit all                        | Add and update users |  |  |  |  |

### 1.0

#### <u>User Security</u> – Managing User Roles

- A System Administrator (Sys Admin) is designated by their agency to manage the agency's users.
- There is no limit on the number of Sys Admins an agency may have, but remember, the function is to manage and maintain user security of the CAPS system at your agency.

**Note**: Only HRA can set up the first Sys Admins for an agency. Contact <u>HRACASSupport@hra.nyc.gov</u> to set up a new Sys Admin.

### 1.0

<u>User Security</u> – Updating an Existing User

- In CAPS > System Administration > User Security, find the user you wish to edit, click the 3 red dots/Action button next to their name, and select Update.
  - If updating the email address, please make sure it is correct in order to receive an MFA invitation
  - If adding or removing sites, please make sure there is at least one active user assigned to each site
- 2. Be sure to **Save** after making any necessary edits.

1.0

9/10/2024

#### <u>User Security</u> – Reactivating a User ID

- In CAPS > System Administration > User Security, find the user you wish to edit, click the 3 red dots/Action button next to their name, and select Update.
- 2. Scroll down to the middle of the screen and click **User Status = Active.**

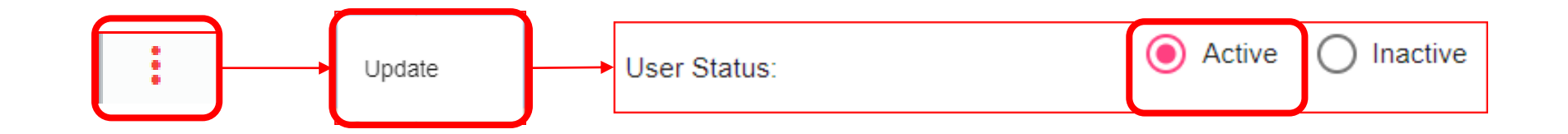

### 1.0

#### User Security – Reactivating a User ID

- 3. Click **Save** at the bottom right of the screen
  - When you are returned to the user screen, check to make sure that user now has Active status (appears as "A" in the User Status column).

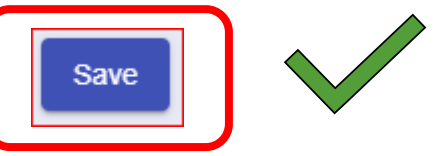

4. User accounts which were Reactivated successfully will be identified by an automated process and MFA Invitation will be scheduled by the MFA team.

#### Note: Estimated wait time for the MFA invitation email is 1-2 weeks

Note: A System Administrator may contact <u>HRACASSupport@hra.nyc.gov</u> to reactivate their own User ID.

#### <u>User Security</u> – Deactivating a User ID

- In CAPS > System Administration > User Security, find the user you wish to edit, click the 3 red dots/Action button next to their name, and select Update.
- 2. Scroll down to the middle of the screen and select **User Status = Inactive.**

| : | <br>Update | User Status: | 0 | Active | Inactive |
|---|------------|--------------|---|--------|----------|
|   |            |              |   |        |          |

9/10/2024

### 1.0

#### <u>User Security</u> – Deactivating a User ID

- 3. Select a deactivation reason from the drop-down menu.
- 4. Leave a **comment** in the text box explaining further the reason for deactivation.
- 5. Click **Save** at the bottom right of the screen.
  - When returned to the User Administration page, check to ensure sure that user now has Inactive status (appears as "I" in the User Status column).

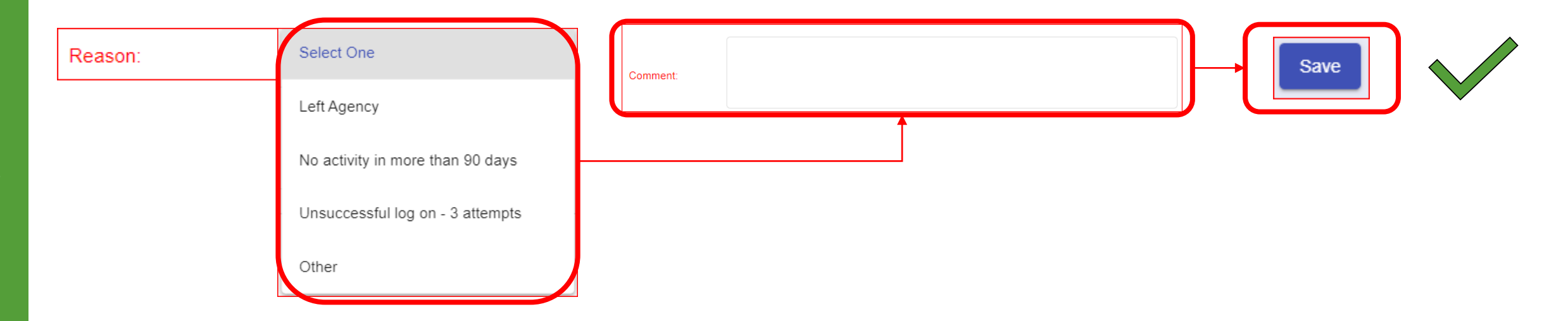

### 1.0

#### <u>User Security</u> – CAPS Password

- When logging into CAPS, use your agency email as the username, and the password for CAPS should be the same password you use to log into your agency email.
- If you forget your password, you need to reset your agency email password with your agency's internal IT team.
  - You should contact your agency's IT person to see if they can help you with password recovery or reset, as this something only they have access to.